# ひろしまSANDBOX Make New Normal ~D-EGGS参画手順~ ベンダー・パートナー様向け

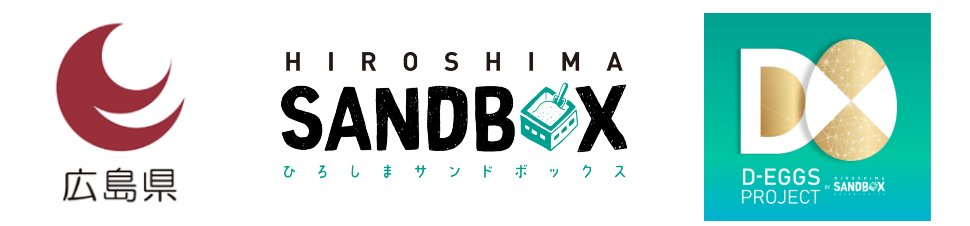

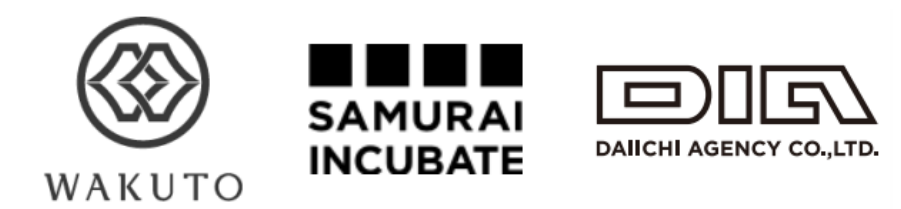

Ver0.1 2021.2

D-EGGS登録マニュアル

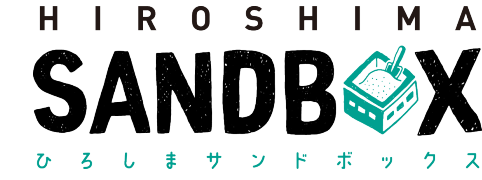

#### $\Diamond$ 目次

- □ · D-EGGSにホームページから参加する
- □ ・応募者情報登録までの流れ(ベンダー・パートナーとして登録)
- □ ・ベンダー・パートナー情報登録までの流れ
- □ ・マッチングまでの流れ(支援したいアイデアにいいねを送信)

#### □ · FAQ

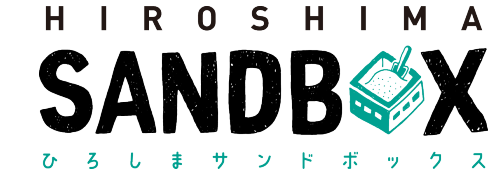

#### ▶ D-EGGSにホームページから参加する ①:LP

https://newnormal.hiroshima-sandbox.jp/

・参加応募をクリックします。

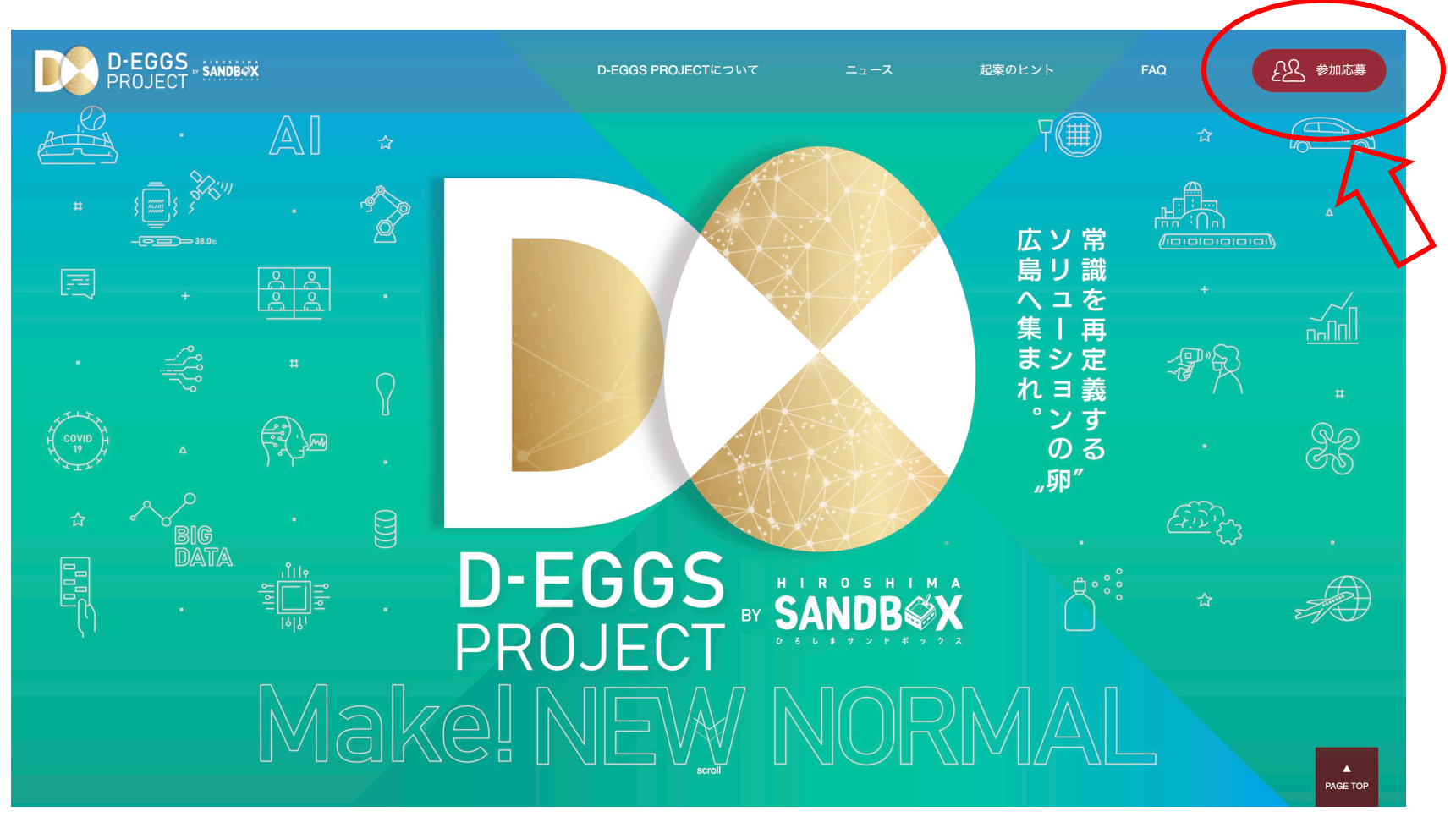

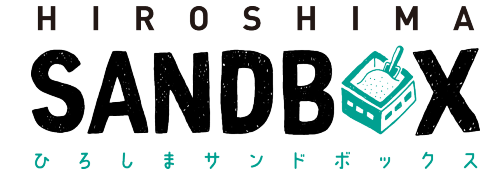

D-EGGSにホームページから参加する②:ログインページ~新規登録ページ

- ・新規登録をクリックします。
- ・新規登録画面で必要事項を入力し、アカウント登録をクリックします。

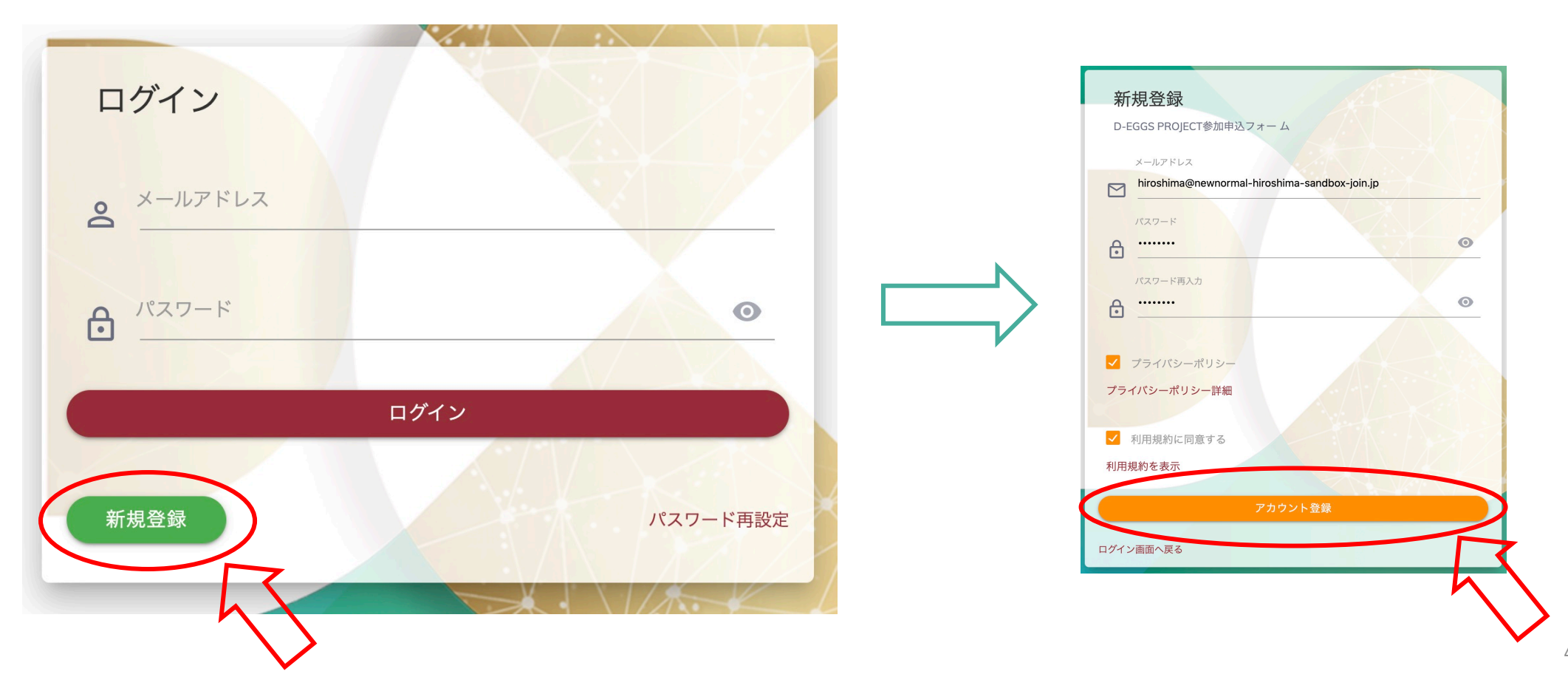

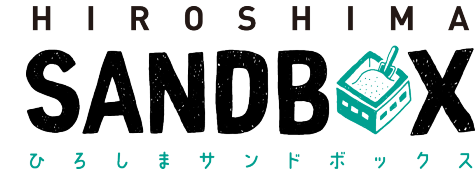

#### > D-EGGSにホームページから参加する③:新規登録確認ページ

・登録されたアドレスに登録確認メールを送付いたしますので、メールのご確認をお願いいたします。

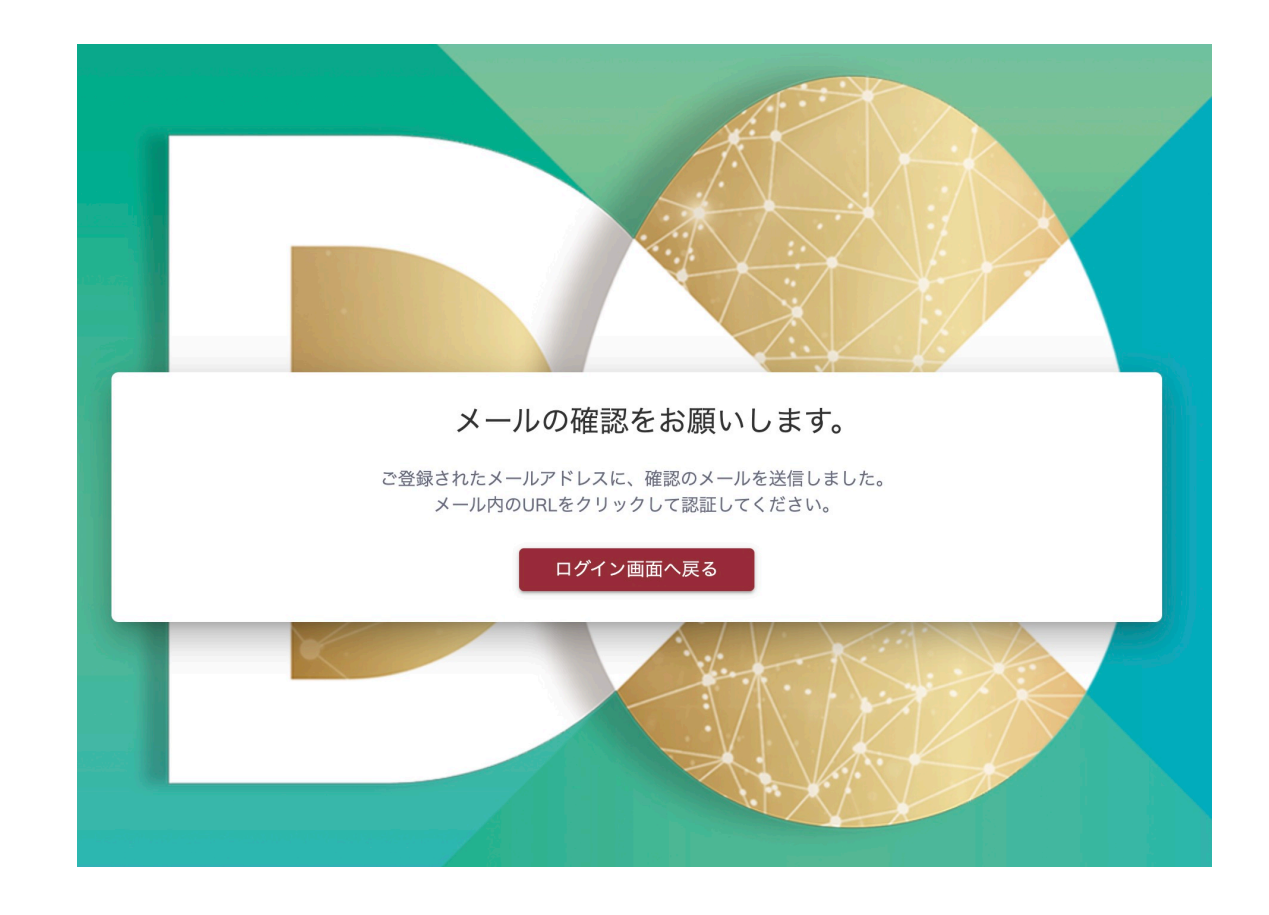

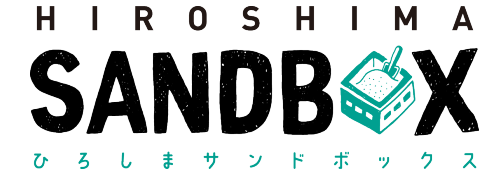

> D-EGGSにホームページから参加する④:新規登録確認メール

#### ・URLをクリックします。

| $\leftarrow$ | <b>D D D E E E E E E E E E E</b>                                                                                                    | 1 / 473 | < | >            |  |  |  |
|--------------|----------------------------------------------------------------------------------------------------|---------|---|--------------|--|--|--|
|              | 【D-EGGS PROJECT】メールアドレスのご確認 ভ្ោトレイ ×                                                                                                    |         | ē | Z            |  |  |  |
| •            | noreply@hiroshima-dx.firebaseapp.com 11:28 (0 分前<br>To                                                                                                    | i) 🏠    | • | 0<br>0<br>0  |  |  |  |
|              | お客様                                                                                                    |         |   |              |  |  |  |
|              | メールアドレスを確認するには、次のリンクをクリックしてください。<br><u>https://newnormal-hiroshima-sandbox-join.jp/authenticationConfirm.html?mode=verifyEmail&amp;oobCode=TjY_T9Zwd-JzKDHhWYyH9Hb81j-gGS-9Pb77ZxX-3D0AAAF3o4SB5A&amp;apiKey=AlzaSyCRb2kEZNbTPyRHNMfR04ZZeT<br/>tAK7nhyZ4⟨=ja</u> |         |   |              |  |  |  |
|              |                                                                                                    |         |   |              |  |  |  |
|              | このアドレスの確認を依頼していない場合は、このメールを無視してください。                                                                                                    |         |   |              |  |  |  |
|              | よろしくお願いいたします。                                                                                                    |         |   |              |  |  |  |
|              | ひろしまサンドボックス チーム                                                                                                    |         |   | $\mathbf{V}$ |  |  |  |

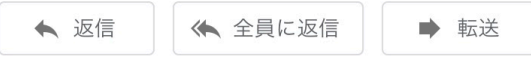

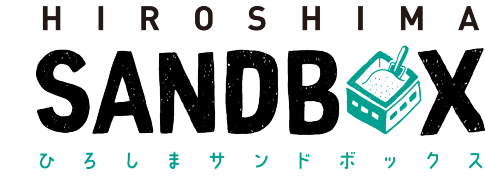

#### ▶ D-EGGSにホームページから参加する⑤:メール認証ページ

・自動で遷移しない場合は"こちら"をクリックします。

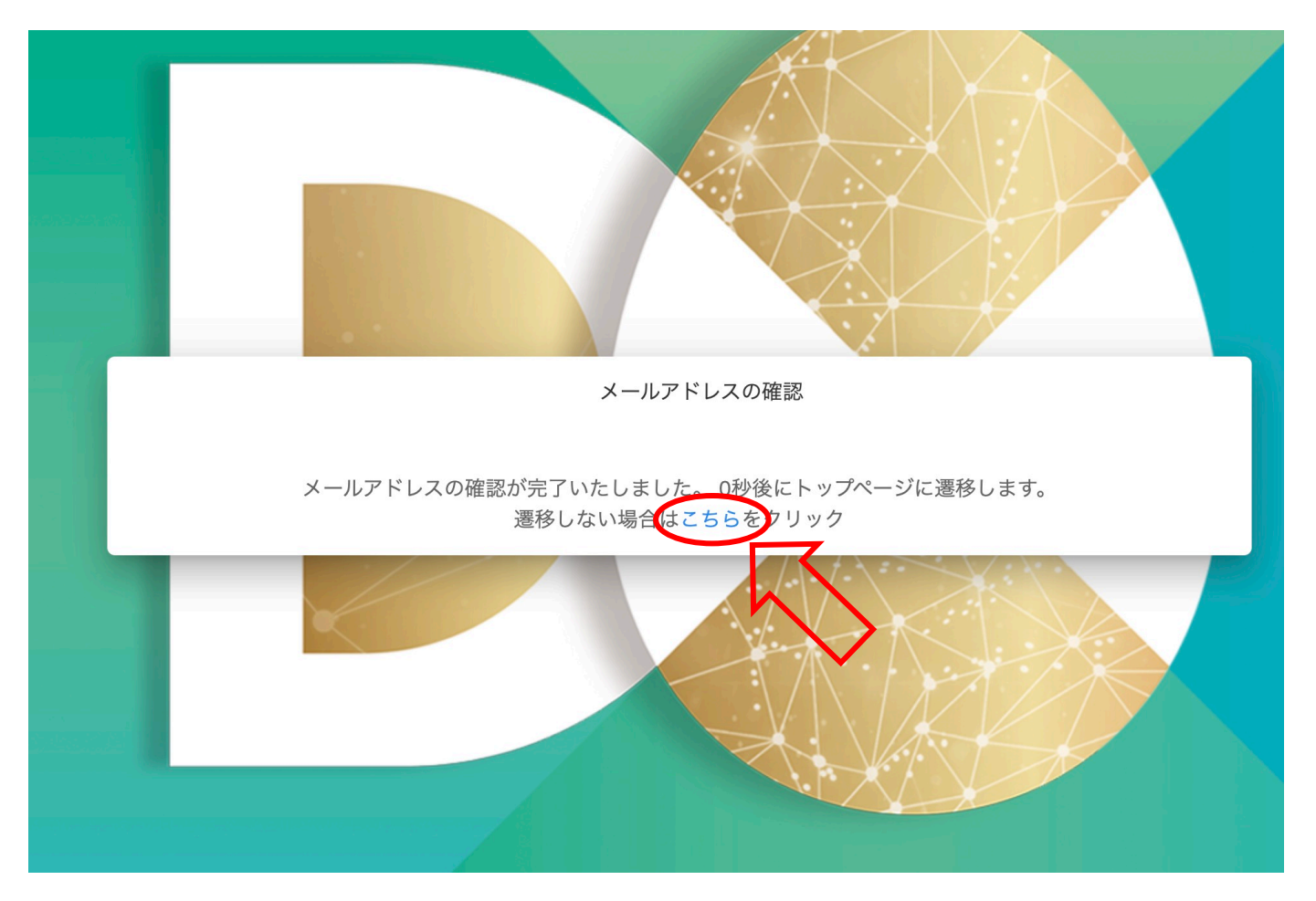

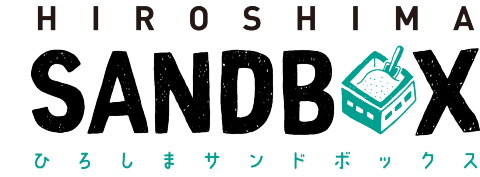

> 応募者情報登録までの流れ(ベンダー・パートナーとして登録) ①: ログイン

#### ・ログインをクリックします。

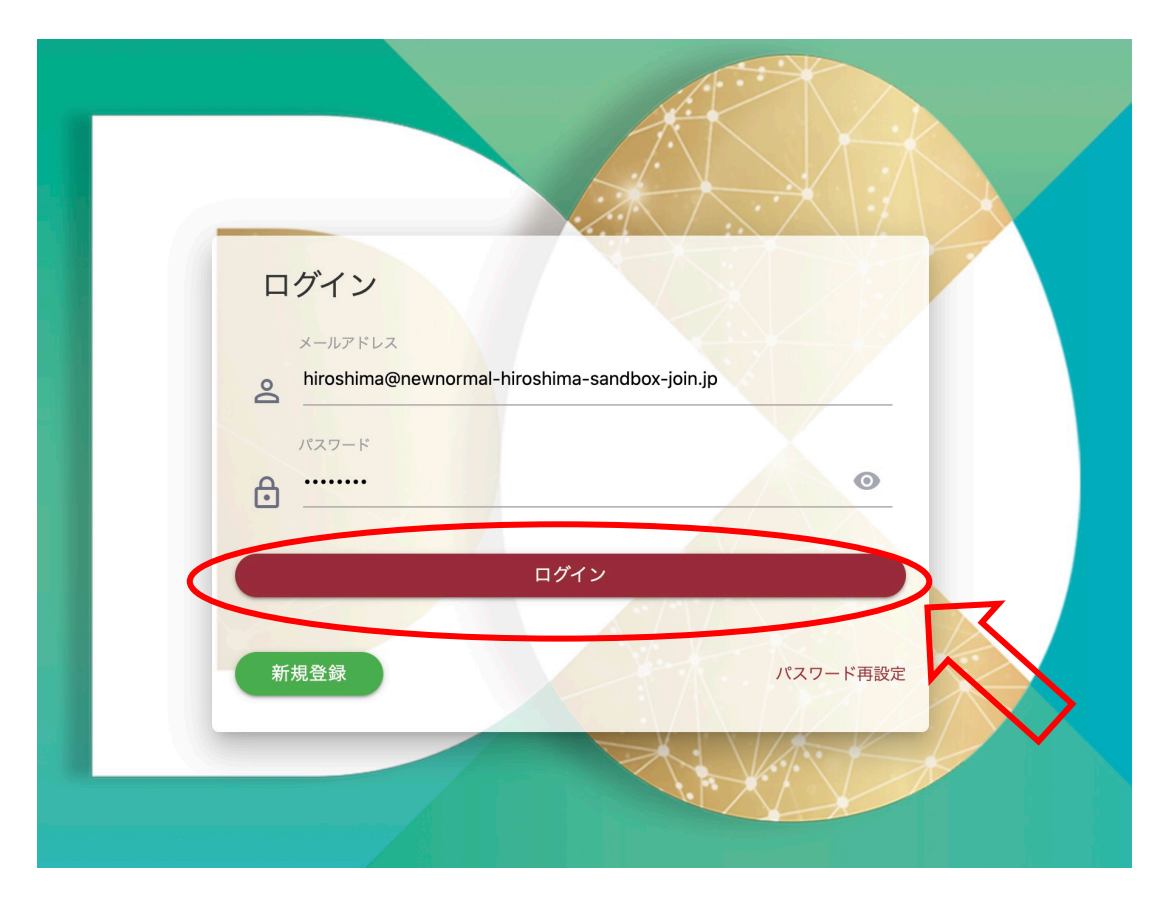

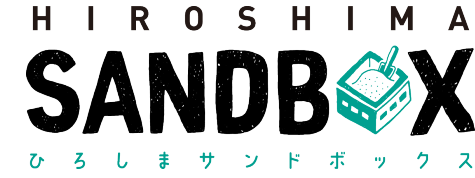

▶ 応募者情報登録までの流れ(ベンダー・パートナーとして登録)②:応募者様情報登録

#### ・必要な情報を入力して詳細登録をクリックします。

| 目動車関連                                                                     |                                                                                                    |
|---------------------------------------------------------------------------|----------------------------------------------------------------------------------------------------|
|                                                                           |                                                                                                    |
| 属団体(又は個人事業)の地域 (必須)<br><b>県内</b>                                          | •                                                                                                    |
|                                                                           |                                                                                                    |
| 関連ヒアリング<br>↓ ITを通じた業務に関わりのある方はチェックを                                       | してください                                                                                                    |
| ログラムを知ったきっかけ【必須】<br>2 SANDBOX推進協議会からのお知らせ□ 広!<br>〕 ネットニュース □ 経済誌 □ フリーペーバ | 島県庁からの紹介□ FACEBOOK□ Instagram□ Twitter□ インターネット広告□ 新聞□ テレビ(ニュース)□ ラジオ<br>□ 事務局からの紹介□ 高専キャラパン□ その他                                           |
| その他選択時は入力してください                                                           |                                                                                                    |
| 割【必変】<br>起ぼ者 ✓ ベンダー・パートナー                                                 | ックスデータカタログサイト」にて,メタデータを起点とした企業マッチングを支援し,オープンイノベーションの創出を推進しています。 本公募に<br>デーマを「ひるしまサンドポックスデータカタログサイト」にご登録いただきます。 詳細につきましては,別途公募採択時に協議させていただきま |
| ■ 情報の公開に同意する                                                              | 詳細登録                                                                                                    |

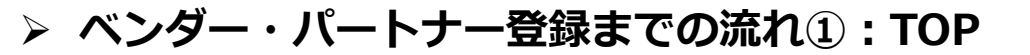

- ・新規登録をクリックします。
- ・ベンダー・パートナーを登録をクリックします。

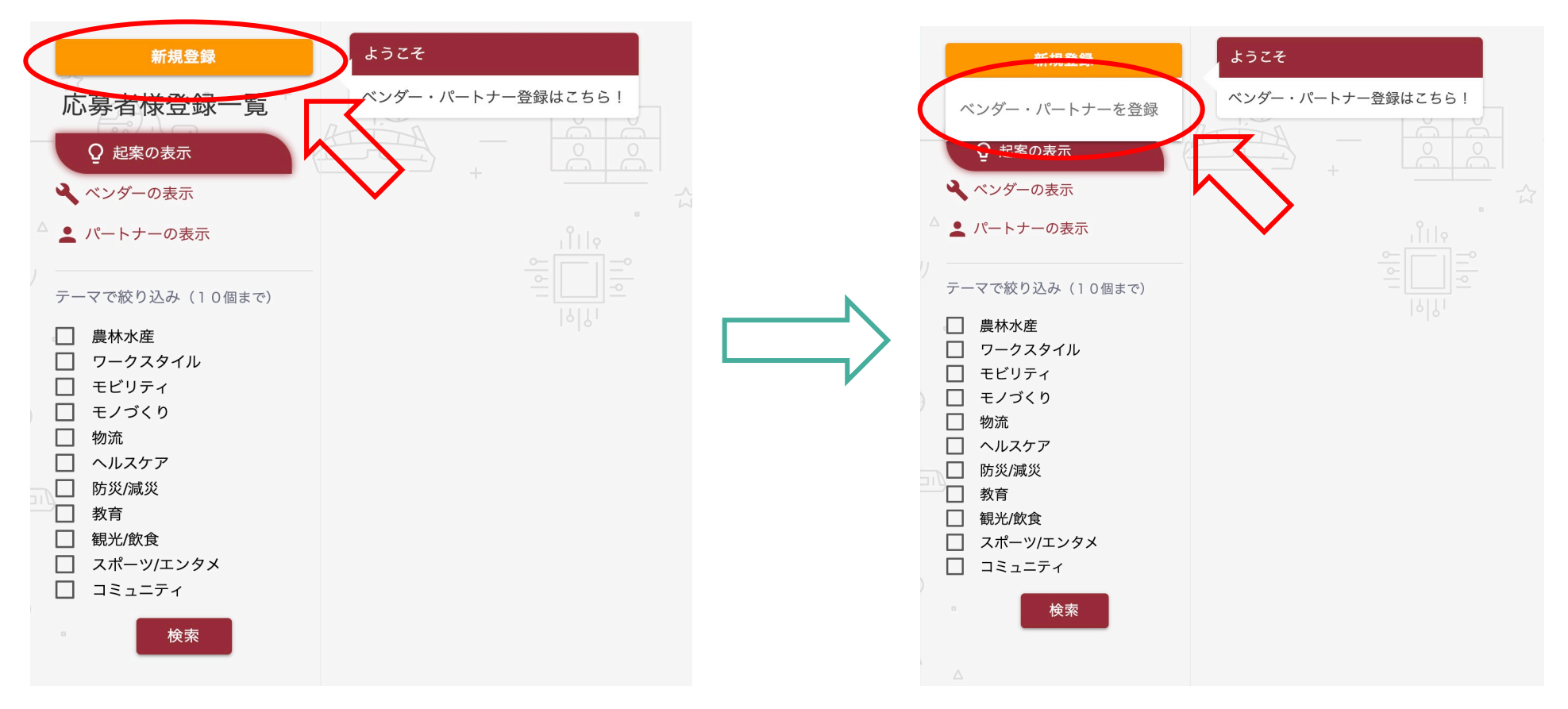

HIROSHIMA

ンド

サ

ひろ

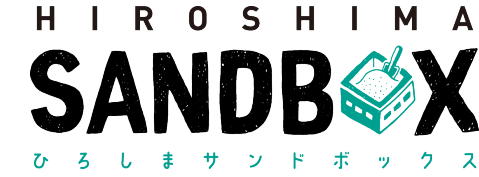

11

> ベンダー・パートナー登録までの流れ②:ベンダー・パートナー登録選択画面

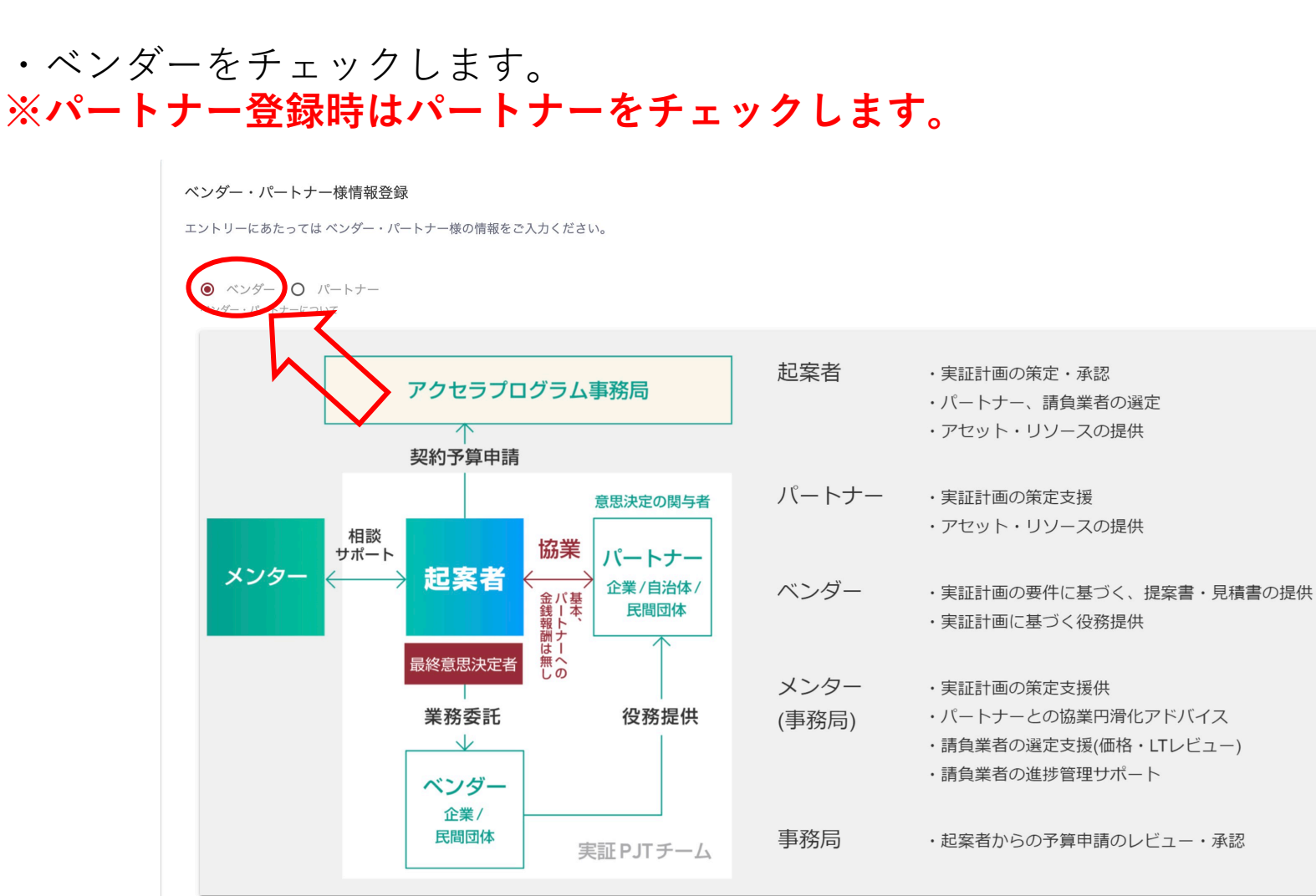

ARLIN ENGEL

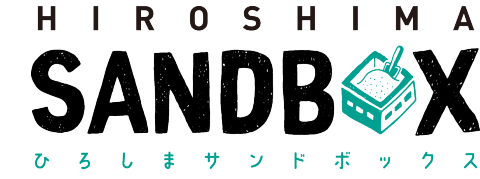

#### > ベンダー・パートナー登録までの流れ③:ベンダー・パートナー登録画面

#### ・登録をクリックします。

開発条件【必須】(最大:400文字)

その他(最大:400文字)

その他画像(選択可能拡張子:.png,.jpg,.jpeg)※1枚目の画像がPR画像としてリストに表示されます

|  | SMBまで | × | + |
|--|-------|---|---|
|--|-------|---|---|

その他リンク

| その他リンクタイトル | $\bigotimes$ |
|------------|--------------|
| その他リンク     |              |
|            | その他リンク追加     |
|            | 登録           |

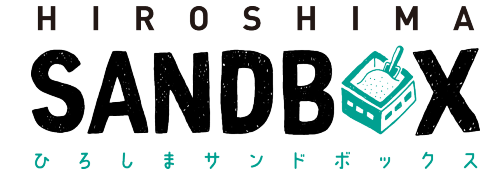

#### ▶ ベンダー・パートナー登録までの流れ④:ベンダー・パートナー詳細画面

・閉じるをクリックします。

| SANDB |                 |                                               | 閉じる |        |
|-------|-----------------|-----------------------------------------------|-----|--------|
|       | 揭載日時:2021/02/15 |                                               |     | 5      |
|       |                 | 🖤 (1)(1/2 ! 0)                                |     | $\sim$ |
|       |                 | 削除    变更                                      |     |        |
|       | ワークスタイル モビリティ   |                                               |     |        |
|       | ソフトウェア開発・運用     |                                               |     |        |
|       | 株式会社ワクト         |                                               |     |        |
|       | 会社情報            |                                               |     |        |
|       | 代表者名            | 広島太郎                                          |     |        |
|       | 本社所在地           | 〒103-0025 東京都中央区日本橋茅場町2丁目7-3                  |     |        |
|       | 連絡先             | hiroshima@newnormal-hiroshima-sandbox-join.jp |     |        |
|       | ホームページ          |                                               |     |        |
|       | 売上規模            | 100,000 万円                                    |     |        |
|       | 従業員数            | 50人                                           |     |        |
|       |                 |                                               |     |        |